Step 1: Log into Aurora by entering your <u>@myumanitoba email and password</u>.

|                              | University<br>⊴Manitoba                                                                                                    |
|------------------------------|----------------------------------------------------------------------------------------------------|
| Microsoft                    |                                                                                                    |
| Sign in                      | Please sign in with your University e-mail addr<br>password to access the application.                                                                                                    |
| billythebison@myumanitoba.ca | Energy and a subscription of the subscription of the subscription |
| Can't access your account?   | billythebison@myumanitoba.ca                                                                                                    |
|                              | Lagunora                                                                                                    |
| Back Next                    | Sign in                                                                                                    |
|                              |                                                                                                    |
|                              |                                                                                                    |
| C Sign in ontions            |                                                                                                    |

Step 2: Scroll down in the new Aurora until you find an option to select Aurora Classic.

| Applications.<br>Explore the Financial Aid and Awards<br>website for award opportunities based on<br>academic achievement and/or financial<br>need. Find information on financial supports<br>to help you focus on your studies.                                                                                                    | OPEN REGISTRATION DASHBOARD Quick Access to Registration Information                                                                                                    | View.my.Canadian.Tax.Information |                                        |
|----------------------------------------------------------------------------------------------------|----------------------------------------------------------------------------------------------------|----------------------------------|----------------------------------------|
| Student Health and We !:         Image: Constraint of the state of the state of the stat | Emergency Supports       :       Image: Content of the links below.         Call campus security at 204-474-9341 or use one of the links below.       Content of the links below.         Emergency numbers and resources       Sexual violence help and info         International crisis information       Content of the links below. | Aurora Classic : •               | My Student Profile : •                 |
| Registrar's Office : R                                                                                                    | Student Accessibility S :                                                                                                    | Information Services a :         | Academic Calendar :  ACADEMIC CALENDAR |

Step 3: From the Main Menu, click "Enrolment & Academic Records".

| Sector Aurora                                                                                                    |  |  |  |  |  |
|----------------------------------------------------------------------------------------------------|--|--|--|--|--|
| Personal Information Enrolment & Academic Records Student Awards and Financial Aid                                                                                                    |  |  |  |  |  |
| Main Menu                                                                                                    |  |  |  |  |  |
|                                                                                                    |  |  |  |  |  |
| Important Student Email information:                                                                                                    |  |  |  |  |  |
| Please note, your UM Student Email account is used for all university email communications. Make sure to check it regularly to avoid missing messages.                                                                                                    |  |  |  |  |  |
| Don't have an account yet? Learn more about the student emails and how to activate your UM email account on our Student Email Policy page.                                                                                                    |  |  |  |  |  |
| Personal Information<br>Change your PIN. Update address and contact information (students only).<br>Enrolment & Accademic Records<br>Register, View Fee Account, View Transcript, View Transcript, Obtain Tax Information, and more<br>Ask UManitoba<br>Answers to the most frequently asked questions. |  |  |  |  |  |
| Student Awards and Financial Aid<br>Apply for Student Aid, review application and awarding status                                                                                                    |  |  |  |  |  |
| RELEASE: 8.9.1                                                                                                    |  |  |  |  |  |
| © 2024 Ellucian Company L.P. and its affiliates.                                                                                                    |  |  |  |  |  |

Step 4: From the Enrolment & Academic Records menu, click "Registration and Exams".

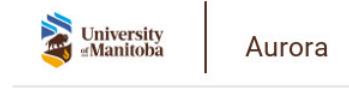

Personal Information Enrolment & Academic Records Student Awards and Financial Aid

## Enrolment & Academic Records

## Important Student Email information:

Please note, your UM Student Email account is used for all university email communications. Make sure to check it regularly to avoid missing messages. Don't have an account yet? Learn more about the student emails and how to activate your UM email account on our Student Email Policy page.

Declarations Declare your Major, Minor, Concentration, Gratuation Date, College or University 1 Transit Registration and Exams Check your registration time and status, clear schedule and add or drop classes Student Records View your holds, grades, transcripts and account summary Canadian Tax Forms

RELEASE: 8.9.1

© 2024 Ellucian Company L.P. and its affiliates.

Step 5: From the Registration and Exams menu, click "Week at a Glance".

© 2024 Ellucian Company L.P. and its affiliates.

Step 6: Click "Next Week" until "Week of Sep 09, 2024" appears at the top of your schedule.

Note: It is important to refer to the week of September 9<sup>th</sup> since this is the first full week of classes! Prior to the week of September 9<sup>th</sup>, you may not be able to view all of the classes you have signed up for.

| 3       | University<br>Manitoba Aurora                                                        |                                                                    |                                                     |                                                                    |                                                     |                     |                             |                                     |               |  |  |  |
|---------|--------------------------------------------------------------------------------------|--------------------------------------------------------------------|-----------------------------------------------------|--------------------------------------------------------------------|-----------------------------------------------------|---------------------|-----------------------------|-------------------------------------|---------------|--|--|--|
| Person  | Personal Information), Expensent & Academic Records Student Awards and Financial Aca |                                                                    |                                                     |                                                                    |                                                     |                     |                             |                                     |               |  |  |  |
| Weel    | cata Clanco                                                                          |                                                                    |                                                     |                                                                    |                                                     |                     |                             | RETURN TO N                         | ENU HELP EXIT |  |  |  |
| vvee    | Aug 09, 2024 (921 am                                                                 |                                                                    |                                                     |                                                                    |                                                     |                     |                             |                                     |               |  |  |  |
| 🗬 The f | ollowing is your class schedule by day and                                           | time. Classes that do not have schedule                            | ed meeting times are listed at the bottom of        | the page. Click on hyperlinked courses for                         | or more detail. Students should refer to the        | ir Student Detail S | Schedule for accurate Winte | er Term course start and end dates. |               |  |  |  |
| -       |                                                                                      |                                                                    |                                                     |                                                                    |                                                     | _                   | ~                           | Go to (MM/DD/YYYY):                 | Submit        |  |  |  |
| Previou | s Week                                                                               | Week of Sep 09, 202                                                | 4 (210 of 240)                                      | Thursday                                                           | Eriday                                              | Caturday            | Next Week                   |                                     |               |  |  |  |
|         | monday                                                                               | luesuay                                                            | (IEIG BUDY                                          | mursuay                                                            | Filoay                                              | oaturuay            | adirday                     |                                     |               |  |  |  |
| 9am     | LING 2400-A01<br>24612 Lecture<br>9:30 am-10:20 am                                   | PSYC 2360-A01                                                      | LING 2400-A01<br>24612 Lecture<br>9:30 am-10:20 am  | PSYC 2360-A01                                                      | LING 2400-A01<br>24612 Lecture<br>9:30 am-10:20 am  |                     |                             |                                     |               |  |  |  |
| 10am    | TIEN 406                                                                             | 12580 Lecture<br>10:00 am-11:15 am<br>ISBISTER 231                 | TIER 406                                            | 12580 Lecture<br>10:00 am-11:15 am<br>ISBISTER 231                 | TIER 406                                            |                     |                             |                                     |               |  |  |  |
| 11am    | LING 2100-A01<br>21430 Lecture<br>11:30 am-12:20 pm                                  |                                                                    | LING 2100-A01<br>21430 Lecture<br>11:30 am-12:20 pm |                                                                    | LING 2100-A01<br>21430 Lecture<br>11:30 am-12:20 pm |                     |                             |                                     |               |  |  |  |
| 12pm    | ST. PAUL'S COLLEGE 318                                                               |                                                                    | ST. PAUL'S COLLEGE 318                              |                                                                    | ST. PAUL'S COLLEGE 318                              |                     |                             |                                     |               |  |  |  |
| 1pm     |                                                                                      | LING 3880-A01<br>23958 Lecture<br>1:00 pm-2:15 pm<br>EDUCATION 338 |                                                     | LING 3880-A01<br>23958 Lecture<br>1:00 pm-2:15 pm<br>EDUCATION 338 |                                                     |                     |                             |                                     |               |  |  |  |
| 2pm     |                                                                                      | HNSC 1200-A01<br>10761 Lecture<br>2:30 pm-3:45 pm                  |                                                     | HNSC 1200-A01<br>10761 Lecture<br>2:30 pm-3:45 pm                  |                                                     |                     |                             |                                     |               |  |  |  |
| 3pm     |                                                                                      | FLETCHER ARGUE 200                                                 |                                                     | FLETCHER ARGUE 200                                                 |                                                     |                     |                             |                                     |               |  |  |  |